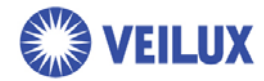

# **H7 Series**

H.264 Digital Video Recorder

# Web Viewer User's Manual

**Preliminary Release** 

Page 1 of 15

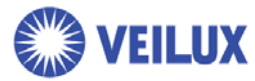

# **INDEX**

### **Chapter 1. General**

| Access over internet | 3 | 3 |
|----------------------|---|---|
|                      |   |   |

### **Chapter 2. Settings & Connections**

| Internet Explorer 7 |   | ŀ |
|---------------------|---|---|
| Internet Explorer 6 | 7 | 7 |

### **Chapter 3. Basic operations**

| Automatic disconnection | 10 |
|-------------------------|----|
| Web viewer screen       | 10 |
| Log-in                  | 11 |
| Mode control            | 11 |
| Layout control          | 12 |
| PTZ controls            | 12 |
| Quit / Log-out          | 12 |

### **Chapter 4. Search operations**

| Search            | 13 |
|-------------------|----|
| Playback controls | 14 |

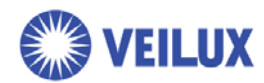

# **Chapter 1. General**

### Access over internet

Authorized user can access the DVR through internet at anywhere, at anytime. DVR serves following three features for web viewer users.

- Live view
- Search & Playback (Search permission is required.)
- PTZ camera control (Search or Setup permission is required.)

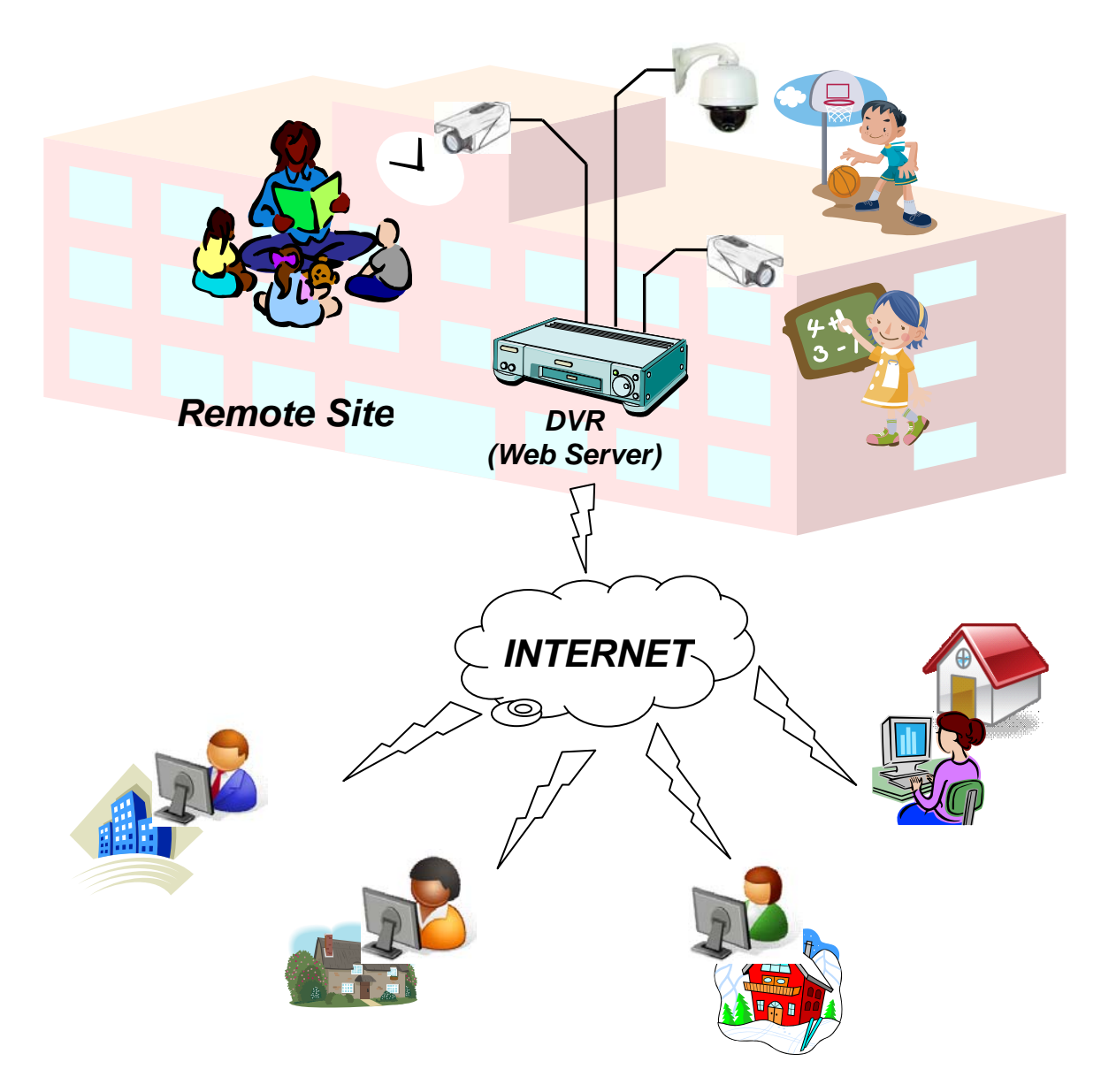

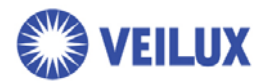

# **Chapter 2. Settings & Connections**

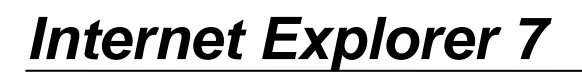

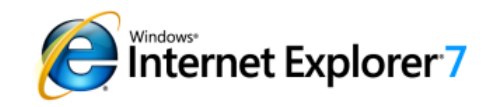

Step 1. Enter to "Internet Options".

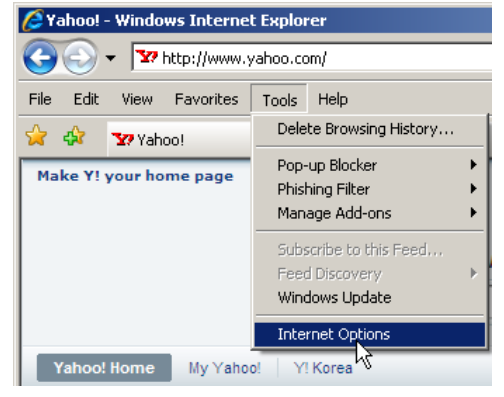

#### Step 2. Move to "Security" menu.

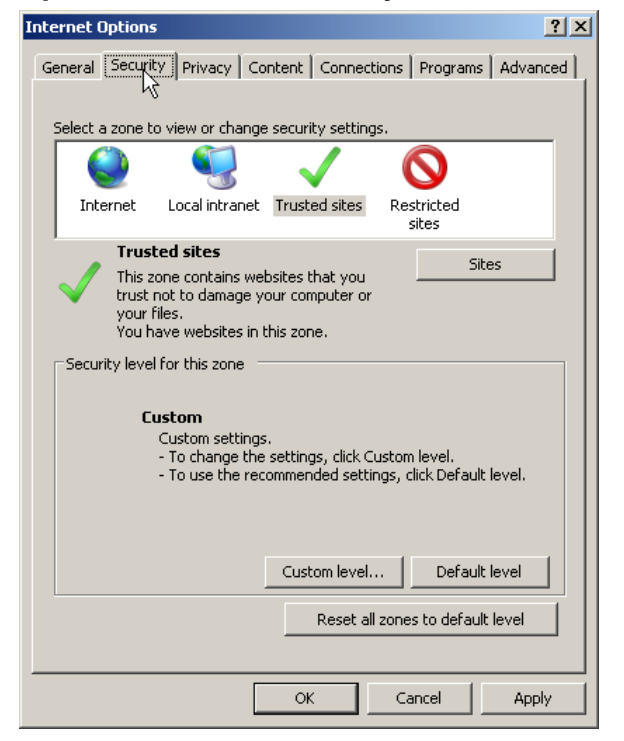

#### Step 3. Select "Trusted sites" zone.

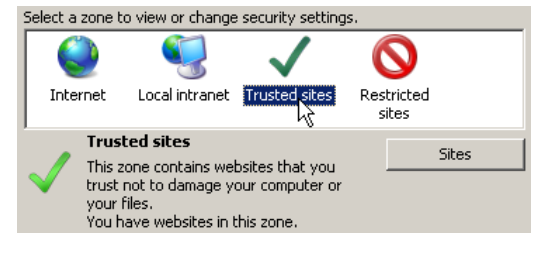

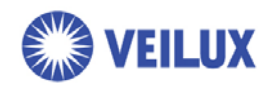

#### Step 4. Add a DVR to Trusted site.

| Select a     | zone to                               | o view or chan                                             | ge security s                                | ettings.               |                     |           |          |
|--------------|---------------------------------------|------------------------------------------------------------|----------------------------------------------|------------------------|---------------------|-----------|----------|
|              |                                       | <b>S</b>                                                   | $\checkmark$                                 | •                      | 0                   |           |          |
| Inte         | rnet                                  | Local intrane                                              | t Trusted s                                  | ites F                 | lestricted<br>sites | ł         |          |
|              | Trust                                 | ed sites                                                   |                                              |                        |                     | Ciboo     | 1        |
| $\checkmark$ | This zo<br>trust r<br>your f<br>You h | one contains v<br>not to damage<br>iles.<br>ave websites i | vebsites that<br>your compul<br>n this zone. | you<br>ter or          |                     | bites     | -&-      |
|              |                                       | Trus<br>will                                               | sted site<br>be show                         | es wir<br>vn.          | ndows               | S         |          |
| Trustee      | d sites                               |                                                            |                                              |                        |                     |           | ×        |
| $\checkmark$ | You<br>this                           | can add and r<br>zone will use t                           | emove websi<br>he zone's sea                 | tes from<br>:urity set | this zone<br>tings. | . All web | sites in |
| Add ti       |                                       | site to the zor                                            | ie:                                          |                        |                     | 2         | )        |
| http:        | //10.0.                               | 1.21                                                       |                                              |                        |                     | Ad        | d        |
| Websi        | ites:                                 |                                                            |                                              |                        |                     |           |          |
| 5            | 3                                     |                                                            |                                              |                        |                     | Rem       | ove      |
| 4            | )                                     |                                                            |                                              |                        |                     |           |          |
| Re           | -<br>equire s                         | erver verificat                                            | ion (https:) f                               | ior all site           | s in this z         |           | <b>5</b> |

- 1) Type DVR IP address/URL directly.
- 2) Click "Add" button.
- 3) A new address will be added to here.
- 4) Uncheck server verification option.
- 5) Click "Close".

#### Step 5. Set security level to Low.

\* See Step 8. If you want to set the level to "Medium" or "Medium-low".

- 1) Select "Low" security level for Trusted site.
- 2) Click "OK"

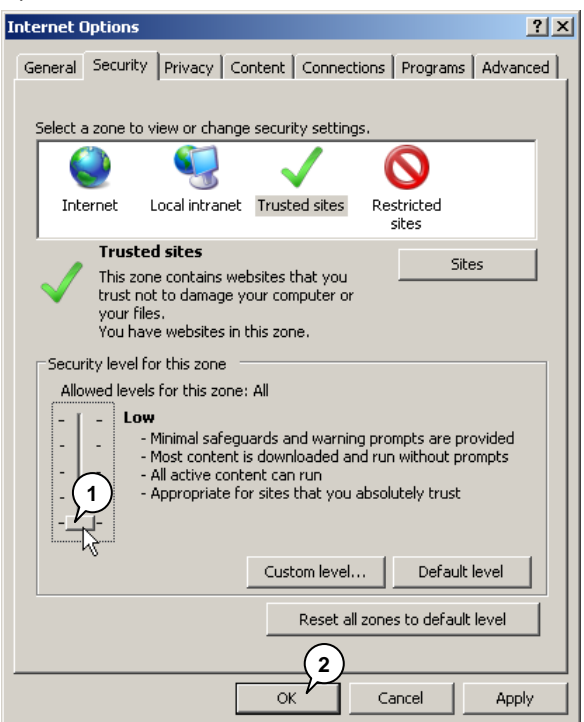

Page 5 of 15

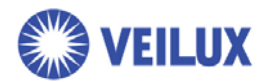

#### Step 6. Connect to DVR

- 1) Enter an address including port number "8080". (Ex. "http://10.0.1.21:8080")
- 2) Click "Go" or tap Enter key.

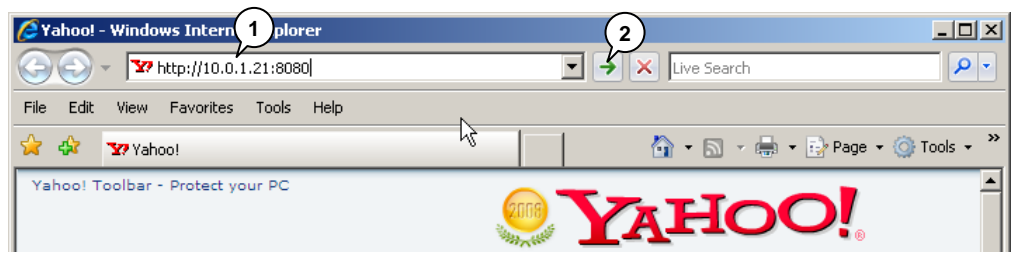

#### Step 7. Install an ActiveX control

Security warning message will be shown as below.

Select "Install" to access DVR.

|                                                                                                    | Internet Explorer - Security Warning                                                                                                    |
|----------------------------------------------------------------------------------------------------|----------------------------------------------------------------------------------------------------|
| Manual Levines North Nations                                                                                                    | The publisher could not be verified. Are you sure you want to install this<br>software?<br>Name: webviewer.cab<br>Publisher: Unknown Publisher                                                               |
| being and an and a final appropriate that under the public in the second second s | Install Don't Install  This file does not have a valid digital signature that verifies its publisher. You should only install software from publishers you trust. How can I decide what software to install? |

#### Step 8. For advanced users

If you want to set the security level to "Medium" or "Medium-low" in Step 5., change following ActiveX options, please.

- 1) Automatic prompting for ActiveX controls : Enable
- 2) Binary and script behaviors : Enable
- 3) Download unsigned ActiveX controls : Prompt
- 4) Initialize and script ActiveX controls not marked as safe...: Prompt
- Automatic prompting for ActiveX controls
   Disable
   Enable
- 🜒 Binary and script behaviors
- O Administrator approved
  - Disable
     Enable

- Download unsigned ActiveX controls
   Disable
  - O Enable
  - O Prompt
- 🜒 Initialize and script ActiveX controls not marked as safe for
  - O Disable O Enable
  - Prompt

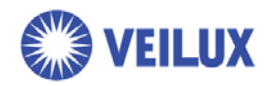

### **Internet Explorer 6**

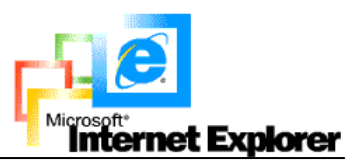

#### Step 1. Enter to "Internet Options".

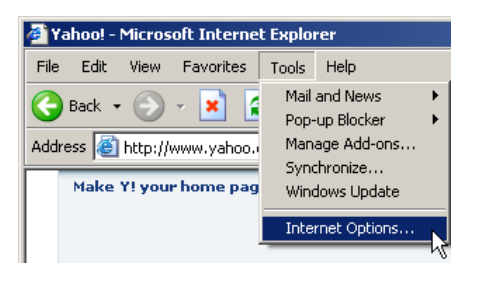

Step 2. Move to "Security" menu.

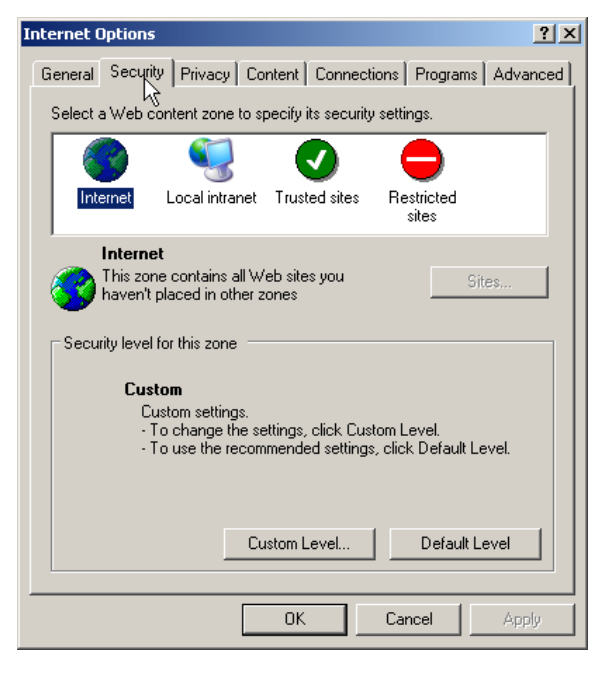

Step 3. Select "Trusted sites" zone.

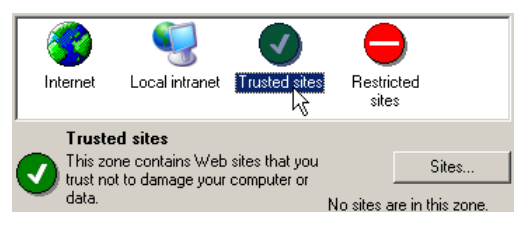

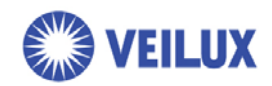

#### Step 4. Add a DVR to Trusted site.

Click "Sites..." button

| 😵 🍕 🔮 🖨                                                                                                    |                |
|----------------------------------------------------------------------------------------------------|----------------|
| Internet Local intranet Trusted sites Restricted sites sites                                                                                           |                |
| Trusted sites<br>This zone contains Web sites that you<br>trust not to damage your computer or<br>data. No sites are in                                | Sites          |
| Trusted sites will be shown.                                                                                                    | windows        |
| Trusted sites                                                                                                    | <u>? ×</u>     |
| You can add and remove Web sites from this zo<br>in this zone will use the zone's security settings.<br>Add th 1 site to the zone:<br>http://10.0.1.21 | Add            |
| Web sites:                                                                                                    | Remove         |
| Require server verification (https:) for all sites in this<br>5<br>OK                                                                                  | zone<br>Cancel |

- 1) Type DVR IP address/URL directly.
- 2) Click "Add" button.
- 3) A new address will be added to here.
- 4) Uncheck server verification option.
- 5) Click "OK".

#### Step 5. Set to default security level.

\* See Step 8. If you want to set the level to "Medium" or "Medium-low".

- 1) Click "Default Level" to set Low Security level for trusted site.
- 2) Click "OK"

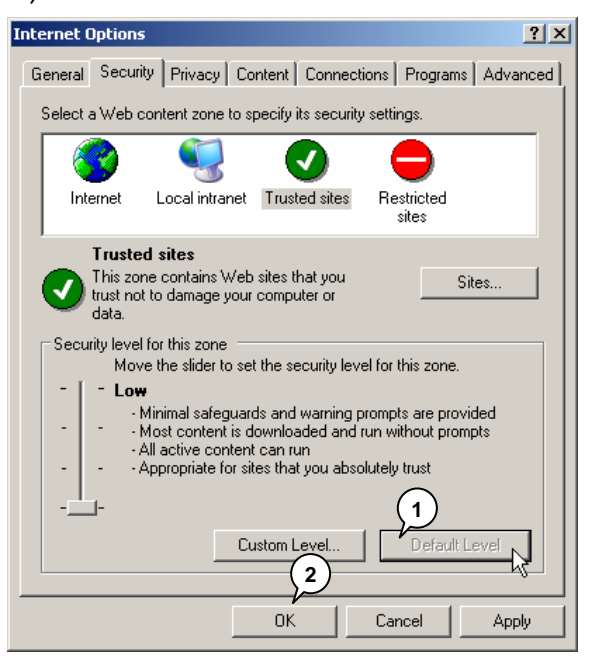

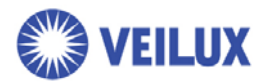

#### Step 6. Connect to DVR

- 1) Enter an address including port number "8080". (Ex. "http://10.0.1.21:8080")
- 2) Click "Go" or tap Enter key.

| 🚰 Yahoo! - Microsoft Internet Explorer |                           |      |
|----------------------------------------|---------------------------|------|
| File Edit View Favorites Tools Help    |                           |      |
| 🚱 Back 🝷 🕤 🍽 😰 🚮 🔎 Search              | ravorites 🤣 🔗 - 😓 🔀       |      |
| Address 🙋 http://10.0.1.21:8080/       | 💽 🛃 Go 🛛 Links 🎽 🈏 SnagIt | 2    |
| Make Y! your home page                 | <b>YAHOO!</b>             | Play |

#### Step 7. Install an ActiveX control

Security warning message will be shown as below.

Select "Install" to access DVR.

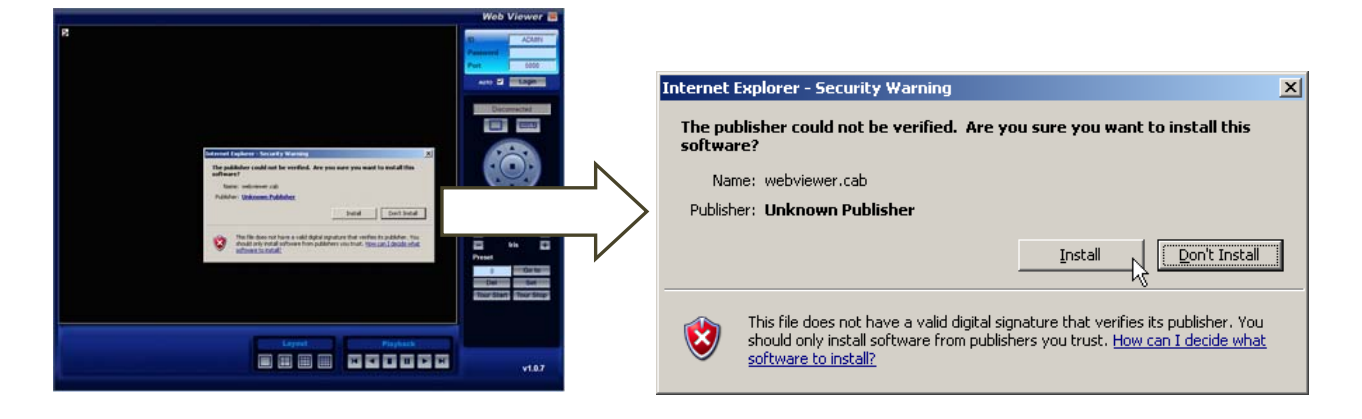

#### Step 8. For advanced users

If you want to set the security level to "Medium" or "Medium-low" in Step 5., change following ActiveX options, please.

- 1) Automatic prompting for ActiveX controls : Enable
- 2) Binary and script behaviors : Enable
- 3) Download unsigned ActiveX controls : Prompt
- 4) Initialize and script ActiveX controls not marked as safe...: Prompt

| ø | Automatic prompting for ActiveX controls | 🜒 Download unsigned ActiveX controls                          |
|---|------------------------------------------|---------------------------------------------------------------|
|   | O Disable                                | O Disable                                                     |
|   | 🖸 Enable 🔣                               | O Enable                                                      |
| ø | Binary and script behaviors              | O Prompt                                                      |
|   | O Administrator approved                 | 👔 Initialize and script ActiveX controls not marked as safe f |
|   | O Disable                                | O Disable                                                     |
|   | • Enable                                 | O Enable                                                      |
|   | -                                        | Prompt,                                                       |
|   |                                          |                                                               |
|   |                                          |                                                               |

Page 9 of 15

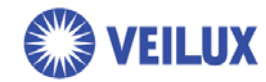

# **Chapter 3. Basic operations**

### Automatic disconnection

DVR denies or disconnects when it is handling mission critical task as following.

Try later when web viewer shows these messages.

- DVR is updating system configurations.
- DVR enters to search mode.
- DVR starts to backup.

# Web viewer screen

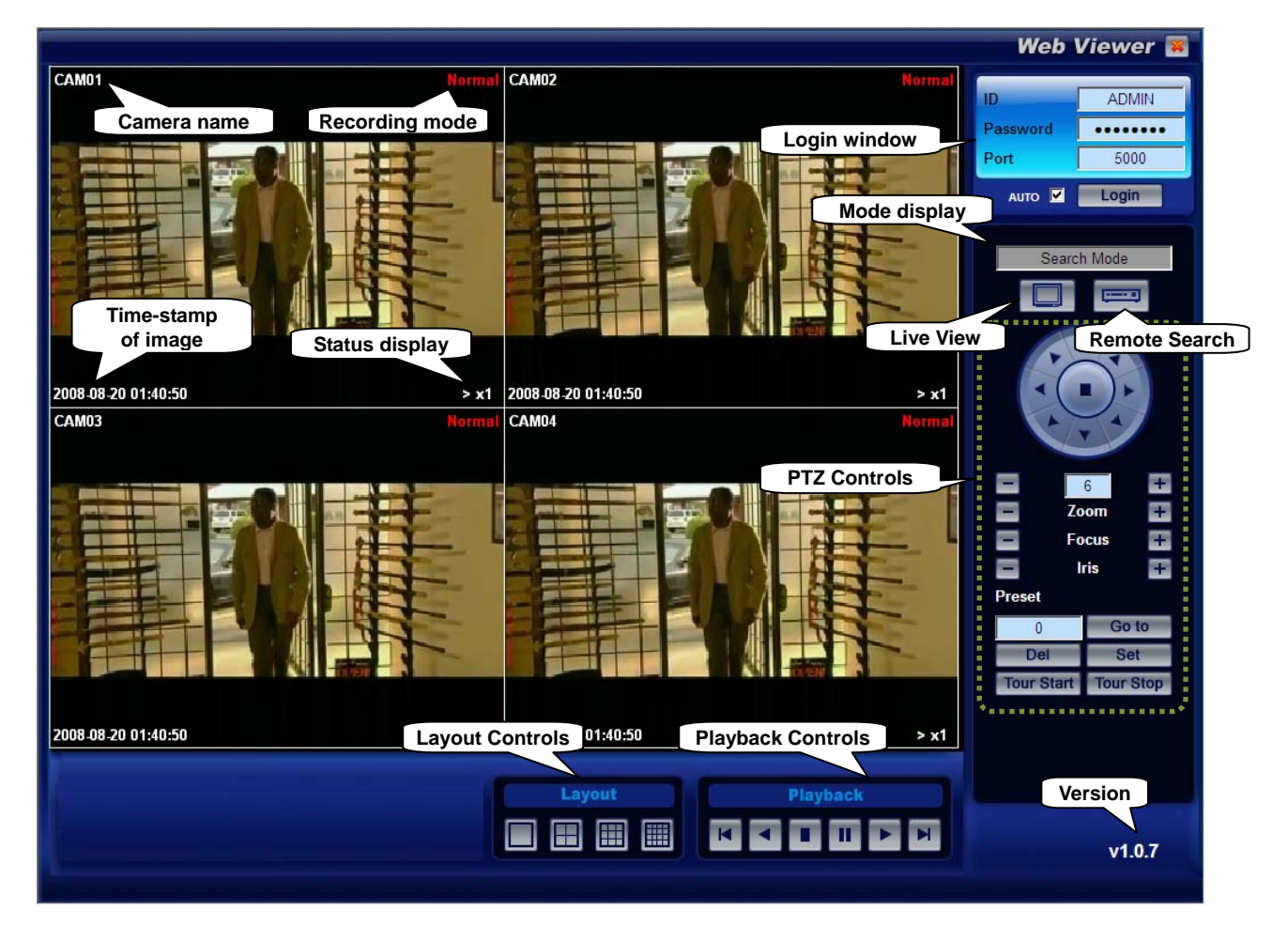

### **Status Display**

- "LIVE"
- : Live Mode

"> x1" ~ "> x16"

: Forward playback mode (x1 ~ x16 means playback speed)

Page 10 of 15

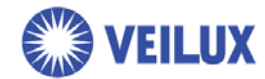

"< x1" ~ "< x16" : Reverse playback mode

Page 11 of 15

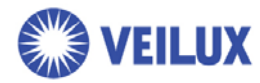

### Log-in

- Step 1. Enter an ID & Password It must be same as registered on the server.
- Step 2. Enter a port number (5000) Do not change this number.

| ID       | ADMIN |
|----------|-------|
| Password | ••••• |
| Port     | 5000  |
| Αυτο 🔽   | Login |

Mode display

Search mode

Live mode

Step 3. Click Login button

Click this button to log-in.

You can find that mode display is changed from "Disconnected" to "Live mode".

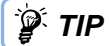

### Permission

Administrator can assign different permission for each users.

Permission of Admin and Guest are fixed to All and LIVE.

Refer to System::User menu on user's manual.

| Permission | Layout<br>Control | Search &<br>Playback | PTZ<br>Controls | Remark |
|------------|-------------------|----------------------|-----------------|--------|
| Live       | 0                 | Х                    | Х               | Guest  |
| Search     | 0                 | 0                    | 0               |        |
| Setup      | 0                 | 0                    | 0               |        |
| All        | 0                 | 0                    | 0               | Admin  |

### Mode control

Web Viewer supports two modes;

1) Live mode

Click Live mode button.

Server transmits live video streams and audio streams in real time.

2) Search mode

Click Search mode button.

Calendar search tool and playback controls are supported.

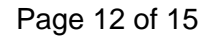

Search Mode

-----

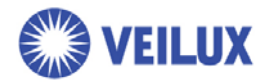

# Layout control

You can select a layout between single and split at any mode.

|            | Layout |                            |
|------------|--------|----------------------------|
| 1x1 screen |        | 4x4 screens (16CH only)    |
| 2x2 screen |        | 3x3 screens (8/16 CH only) |

### PTZ controls

You need "Search", "Setup" or "All" permission to use PTZ controls.

Please, change the layout to 1x1 screen mode prior to use PTZ controls.

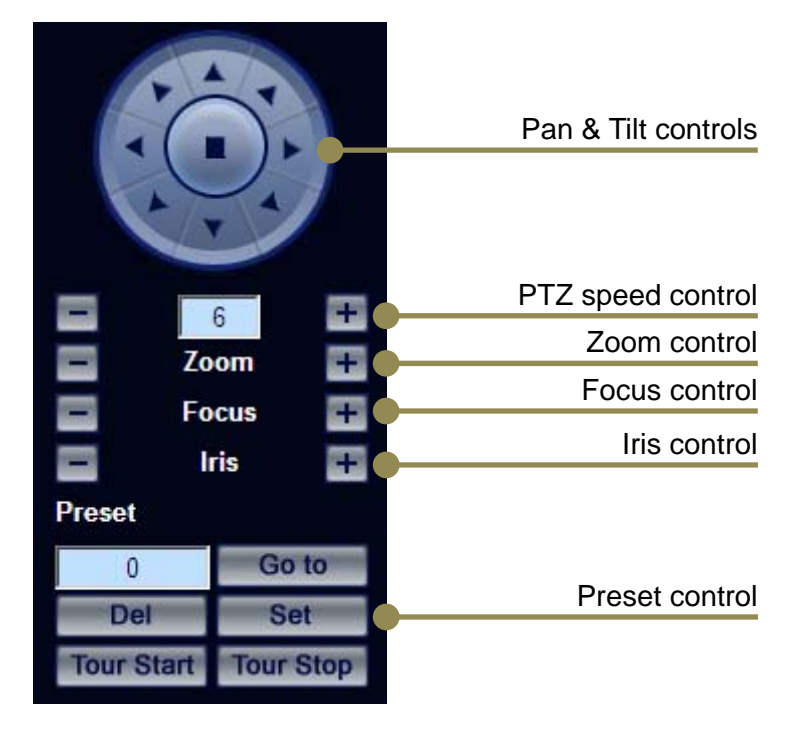

# Quit / Log-out

Click "Quit" icon to log-out. Mode will be displayed as "Disconnected".

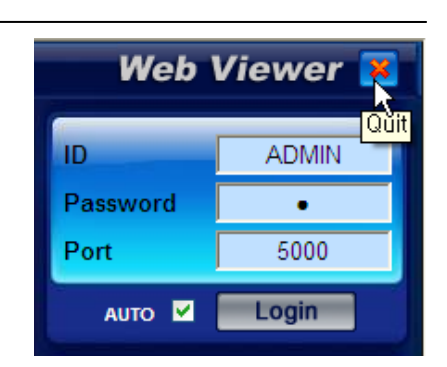

Page 13 of 15

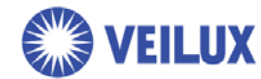

# **Chapter 4. Search operations**

You can search video data which it is stored on remote site's DVR through web viewer.

### Search

Step 1. Click Search mode button

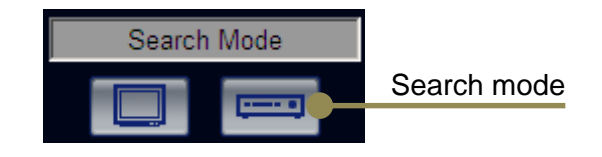

#### Step 2. Choose specific Day & Hour

Available days are shown as blue-back colored, choose a specific day on the calendar.

| 2008 |    |    |    | 8  | 8 💌 |    |   | 2008-08-18 15:00 |                                                                                                    |  |  |  |
|------|----|----|----|----|-----|----|---|------------------|----------------------------------------------------------------------------------------------------|--|--|--|
| S    | м  | Т  | W  | T  | F   | S  |   | СН               | 00   01   02   03   04   05   06   07   08   09   10   11   12   13   14   15   16   17   18   19   20   21   22 |  |  |  |
| Day  |    |    |    |    | 1   | 2  | ŀ |                  | Time                                                                                                    |  |  |  |
| 3    | 5  | 5  | 6  | 7  | 8   | 9  |   | 1                |                                                                                                    |  |  |  |
| 10   | 11 | 12 | 13 | 14 | 15  | 16 |   | 2                |                                                                                                    |  |  |  |
| 17   |    | 19 | 20 | 21 | 22  | 23 | ľ | 2                |                                                                                                    |  |  |  |
| 24   | 25 | 26 | 27 | 28 | 29  | 30 |   | 3                |                                                                                                    |  |  |  |
| 31   |    |    |    |    |     |    |   | 4                |                                                                                                    |  |  |  |

### 🍹 TIP 🛛 Rec

### Recording mode color

Search map is shown with recording mode color as below.

| 20 | 30 |
|----|----|
|    |    |
| 7  |    |
|    |    |
|    |    |

Blue : Recording data by motion event

Yellow : Recording data by alarm in event

Green : Recording data by motion+alarm event

Red : Normal recording data or Panic recording data

#### Step 4. Choose specific Minute

Playback will be started as soon as you click specific minute on the search map.

| 2008 |                               | 8 💌                                                                                                    |                              |                                                                                                    | 200                                                                                                    | 2008-08-18 15:21                                                                                                    |                                                                                                    |                                                                                                    |                                                                                                    |                                                                                                    |                                                                                                    |                                                                                                    |                                                                                                    |                                                                                                    |
|------|-------------------------------|----------------------------------------------------------------------------------------------------|------------------------------|----------------------------------------------------------------------------------------------------|----------------------------------------------------------------------------------------------------|----------------------------------------------------------------------------------------------------|----------------------------------------------------------------------------------------------------|----------------------------------------------------------------------------------------------------|----------------------------------------------------------------------------------------------------|----------------------------------------------------------------------------------------------------|----------------------------------------------------------------------------------------------------|----------------------------------------------------------------------------------------------------|----------------------------------------------------------------------------------------------------|----------------------------------------------------------------------------------------------------|
| М    | T                             | w                                                                                                    | Ţ                            | F                                                                                                    | s                                                                                                    | СН                                                                                                    | 00                                                                                                    | 10                                                                                                    | , 20                                                                                                    | 2                                                                                                    | 130                                                                                                    | 40                                                                                                    | 150                                                                                                    | 59                                                                                                    |
|      |                               |                                                                                                    |                              | 1                                                                                                    | 2                                                                                                    |                                                                                                    |                                                                                                    | Mi                                                                                                    | nute                                                                                                    | ]                                                                                                    |                                                                                                    |                                                                                                    |                                                                                                    |                                                                                                    |
| 4    | 5                             | 6                                                                                                    | 7                            | 8                                                                                                    | 9                                                                                                    | 1                                                                                                    |                                                                                                    |                                                                                                    |                                                                                                    |                                                                                                    |                                                                                                    |                                                                                                    |                                                                                                    |                                                                                                    |
| 11   | 12                            | 13                                                                                                    | 14                           | 15                                                                                                    | 16                                                                                                    | 2                                                                                                    |                                                                                                    |                                                                                                    |                                                                                                    | 5                                                                                                    |                                                                                                    |                                                                                                    |                                                                                                    |                                                                                                    |
| 18   | 19                            | 20                                                                                                    | 21                           | 22                                                                                                    | 23                                                                                                    | 3                                                                                                    |                                                                                                    |                                                                                                    |                                                                                                    |                                                                                                    |                                                                                                    |                                                                                                    |                                                                                                    |                                                                                                    |
| 25   | 26                            | 27                                                                                                    | 28                           | 29                                                                                                    | 30                                                                                                    | Ļ                                                                                                    |                                                                                                    |                                                                                                    |                                                                                                    |                                                                                                    |                                                                                                    |                                                                                                    |                                                                                                    |                                                                                                    |
|      |                               |                                                                                                    |                              |                                                                                                    |                                                                                                    | 4                                                                                                    |                                                                                                    |                                                                                                    |                                                                                                    |                                                                                                    |                                                                                                    |                                                                                                    |                                                                                                    |                                                                                                    |
| 3    | 3<br>M<br>4<br>11<br>18<br>25 | <ul> <li>3</li> <li>M</li> <li>T</li> <li>4</li> <li>5</li> <li>11</li> <li>12</li> <li>18</li> <li>19</li> <li>25</li> <li>26</li> </ul> | 3 <b>1 1 1 1 1 1 1 1 1 1</b> | 3         2         7         6         7           4         5         6         7           11         12         13         14           19         20         21           25         26         27         28 | 3         3         4         7         8         8         8         9         1         7         9         1         1         1         1         1         1         1         1         1         1         1         1         1         1         1         1         1         1         1         1         1         1         1         1         1         1         1         1         1         1         1         1         1         1         1         1         1         1         1         1         1         1         1         1         1         1         1         1         1         1         1         1         1         1         1         1         1         1         1         1         1         1         1         1         1         1         1         1         1         1         1         1         1         1         1         1         1         1         1         1         1         1         1         1         1         1         1         1         1         1         1         1 <th1< th=""> <th1< th=""> <th1< th=""> <th1< th=""></th1<></th1<></th1<></th1<> | 3         *         8         *           M         T         W         T         F         S           M         T         W         T         F         S           M         T         K         T         T         S         S           M         T         W         T         F         S         S           M         T         S         6         T         S         S         S           M         T         S         6         T         S         S         S           M         T         S         6         T         S         S         S           M         T         T         N         M         M         M         S           M         T         N         M         M         M         M         M           M         M         M         M         M         M         M         M           M         M         M         M         M         M         M         M         M         M         M         M         M         M         M         M         M         M | 3     1     8     200       M     T     W     T     F     5       1     2     13     14     15     16       11     12     13     14     15     16       10     19     20     21     22     23       25     26     27     28     29     30 | 3     ★     8     ✓     2008-08-18 15       M     T     W     T     F     S     H     0       1     2     3     14     15     16     2       11     12     13     14     15     16     2       13     12     13     20     21     22     23       25     26     27     28     29     30     4 | 3     ★     6     ▼     2006-06-18 15:21       M     T     W     T     F     S       1     2     1     2       4     5     6     7     8     9       11     12     13     14     15     16       19     19     20     21     22     23       25     26     27     28     29     30       4     4 | 3     3     8     ▼     2008-08-18 15/21       M     I     W     I     F     S       1     2     1     2       4     5     6     7     9     9       11     12     13     14     15     16       19     19     20     21     22     23       2     2     3     4       4     4 | 3     3     3     8     ▼     2008-08-18 15:21       M     T     W     T     F     S       1     2     1     2       4     5     6     7     9     9       11     12     13     14     15     16       19     19     20     21     22     23       2     2     3     4     15       14     15     16     3     4 | 3     ★     6     ▼       0     T     F     S       1     2     1     F       1     12     13     14     15     16       19     19     20     21     22     23       25     26     27     28     29     30       4     15     16     2     1 | B     B     C     COOR-08-18 15:21       M     T     W     T     F     S       1     2     1     2       4     5     6     7     9     9       11     12     13     14     15     16       19     19     20     21     22     23       2     2     3     2     3       4     7     8     2 | 3       3       3       3       3       2008-06-18 15:21         M       T       V       T       F       S         1       V       T       F       S         1       12       13       14       15       16         13       12       13       14       15       16         19       19       20       21       22       23         2       2       3       2       3         4       4       4       4       4 |

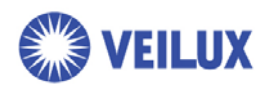

## Playback controls

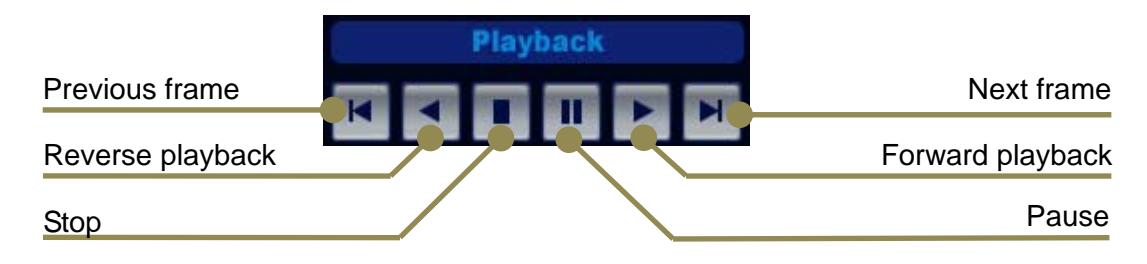

### Fast playback control

Web viewer support multiple playback speed, x1, x2, x4, x8 and x16.

The speed is changed when click playback button during playback.

Page 15 of 15